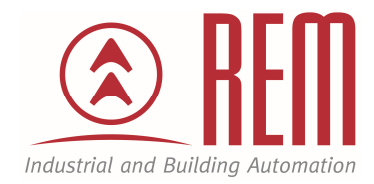

# APLIKAČNÍ POSTUP

## Nahrání programu do PLC IDEC MicroSmart FC6A pomocí funkce USB Boot

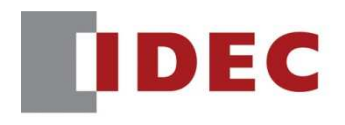

Think Automation and beyond...

### Nahrání programu do PLC IDEC MicroSmart FC6A bez externího napájení

#### Abstrakt

Tento aplikační postup prezentuje novou funkci USB Boot, která je podporována PLC MicroSmart FC6A. Jedná se o funkci, která umožňuje nahrání a správu uživatelského programu bez nutnosti PLC napájet nebo s ním jakkoliv manipulovat. PLC můžeme ponechat v krabici a pouze připojit k PC pomocí USB kabelu.

#### **HW** komponenty

- PLC MicroSmart FC6A-C24P1CE
- USB kabel pro nahrání projektu do PLC MicroSmart

#### SW komponenty

• Vývojové prostředí pro PLC IDEC Automation Organizer

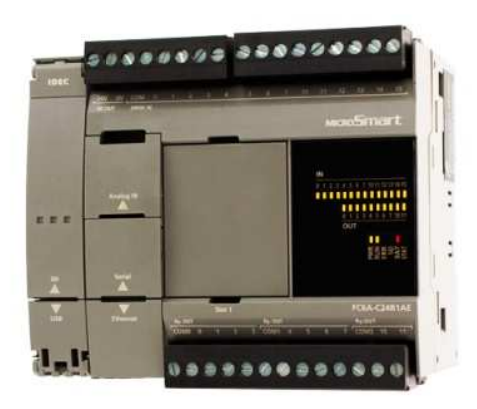

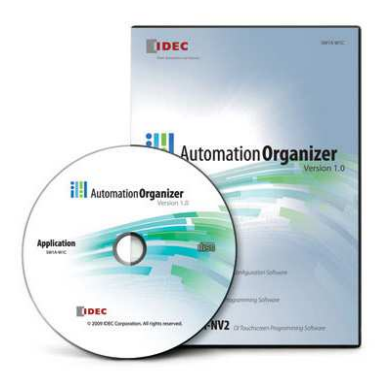

#### Postup

- 1. Připojíme PLC k počítači pomocí USB kabelu. K PLC není nutné připojovat napájení. PLC bude napájeno z PC přes USB kabel.
- 2. Po připojení k PC se rozbliká indikační LED Run

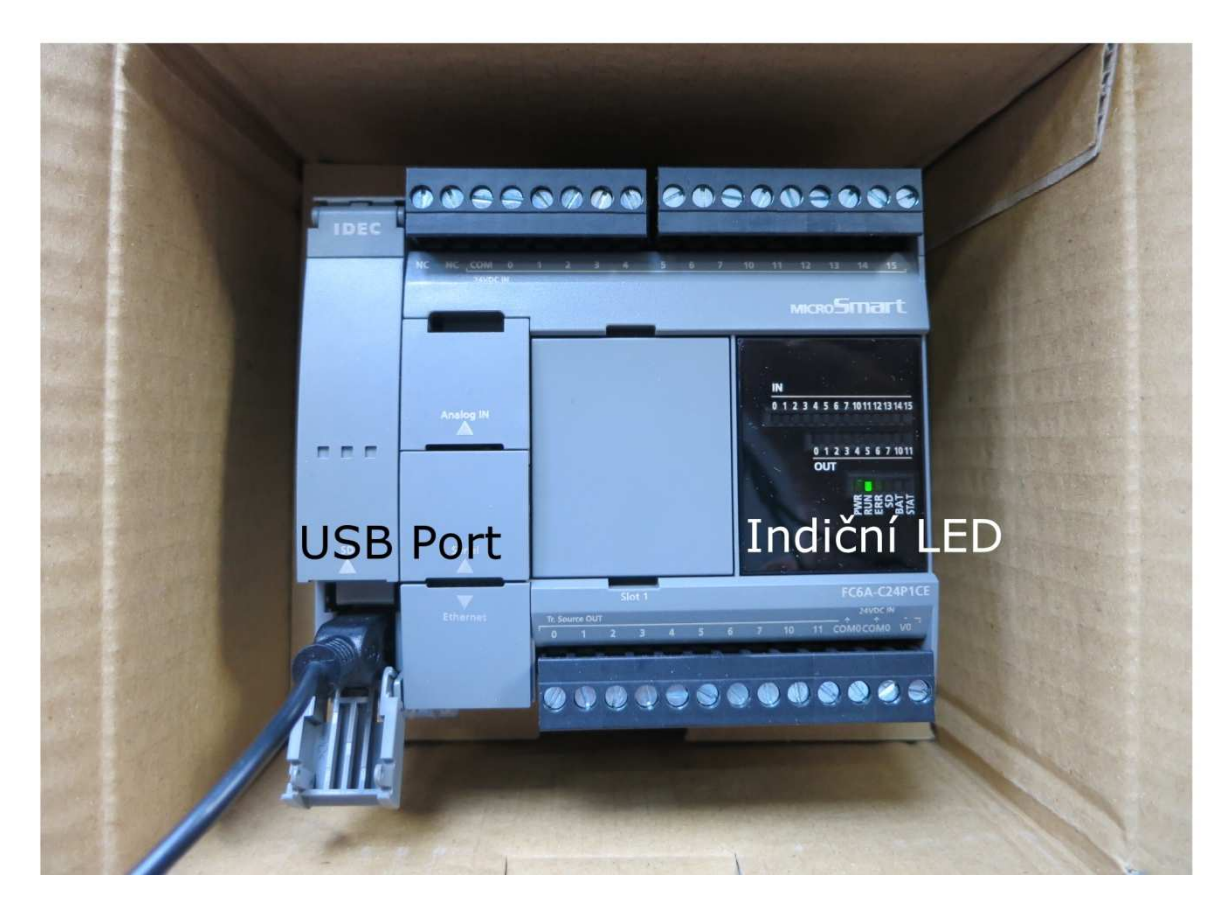

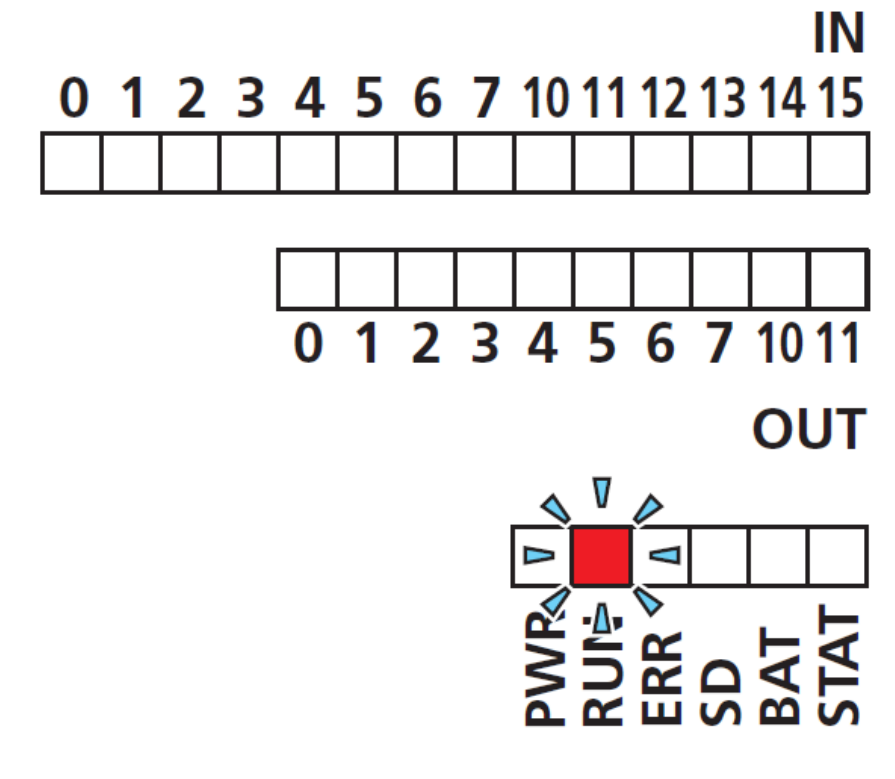

- 3. Nyní je PLC připraveno pro nahrání uživatelského programu
- Vývojové prostředí WINDLDR je přednastaveno k nahrání programu využitím USB, toto nastavení si můžeme ověřit nebo změnit v záložce Online->Communication->Set Up

|                                                  | -                                        | project01.pjw - WINDLDR |                       |          |
|--------------------------------------------------|------------------------------------------|-------------------------|-----------------------|----------|
| Home Configuration Online View                   | Status                                   | Custom - APID Monitor   | Po                    | wer Line |
| Download Upload Run-Time Device Data List Cancel | Start Stop                               | Monitor                 | Simulation Simulation | t Up     |
|                                                  |                                          | Monitor ງ               | Simulatio             |          |
|                                                  | cation Settings                          |                         |                       |          |
| Address: 10000 0 1 Serial                        | USB Port Settings                        |                         |                       |          |
| Comment                                          | Timeout: 5                               | 000 💼 ms                |                       |          |
| Program Rung Line Symbo                          | Retry: 2                                 | *<br>*                  |                       |          |
|                                                  | PLC Network Setting                      |                         |                       |          |
|                                                  | 1:1                                      |                         |                       |          |
|                                                  | Monitor Settings                         |                         |                       |          |
|                                                  | Time delay between communication: 0 🖻 ms |                         |                       |          |
|                                                  | Download Settings                        |                         |                       |          |
|                                                  | The maximum data size: 2 🗘 x 64 bytes    |                         |                       |          |
|                                                  | Time delay between pack                  | ets: 0 🖨 ms             |                       |          |
|                                                  | Communication Options                    |                         |                       |          |
| Use HGxG Pass-Through                            |                                          | gh                      |                       |          |
|                                                  |                                          |                         |                       |          |
|                                                  |                                          |                         |                       |          |
|                                                  |                                          |                         |                       |          |
|                                                  |                                          |                         |                       |          |
|                                                  |                                          |                         |                       |          |
|                                                  |                                          |                         | -                     |          |
| Info Window                                      |                                          |                         |                       |          |
|                                                  |                                          |                         |                       |          |
|                                                  |                                          |                         |                       |          |
| Det                                              | ault                                     | OK Cancel               |                       |          |
| FC6A-C24X1XE + USB Network: 1:1   Mo             |                                          |                         |                       |          |

- 5. Program nahrajeme kliknutím na tlačítko Download (Online->Transfer->Download)
- 6. Po nahrání je PLC připraveno k použití. Program nás informuje o ukončení nahrání a také o skutečnosti, že PLC je napájeno pouze z USB, tedy program nemůže být spuštěn.

#### Závěr:

Uživatelský program je trvale nahrán do vnitřní paměti PLC. Pro nahrání není nutné připojení k napájecímu zdroji ani žádná manipulace. Tyto nové možnosti a funkce mají široké uplatnění. Příkladem může být sériová výroba, při níž je nutno nahrávat stejný uživatelský program do PLC při výrobě funkčního celku.